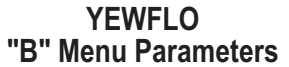

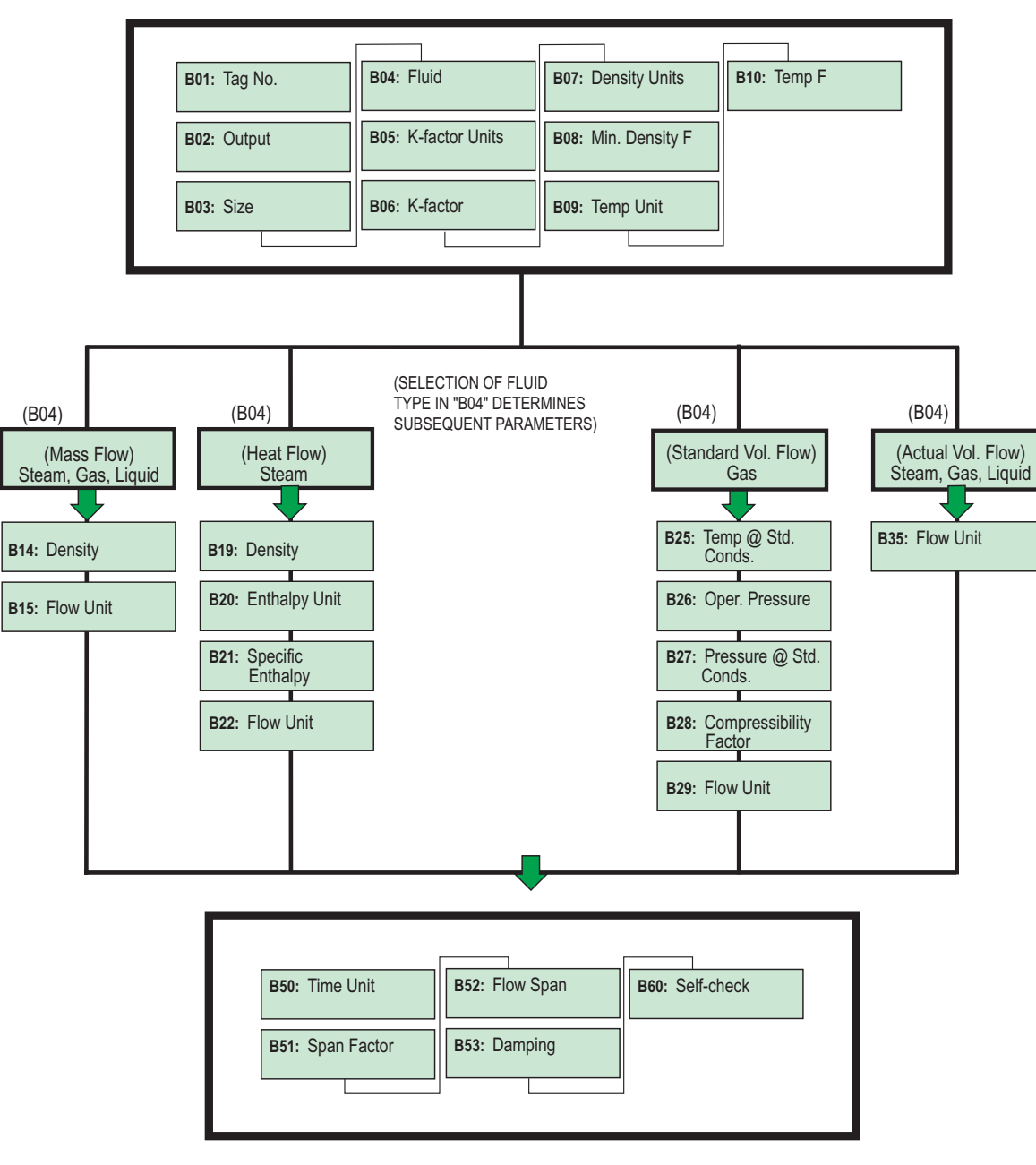

## YEWFLO

BRAIN<sup>™</sup> Communicating Vortex Shedding Flowmeters

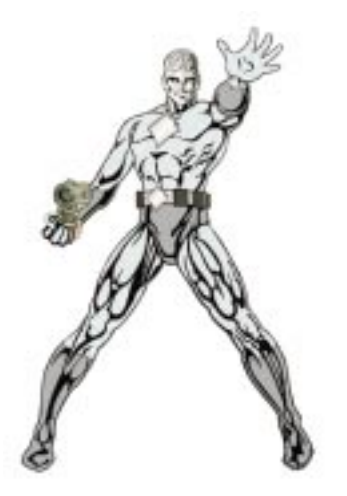

Basic Programming Pocket Reference Guide

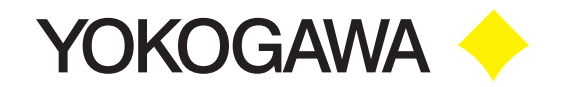

Yokogawa Corporation of America 2 Dart Road Newnan, GA 30265 770.254.0400

## YEWFLO Vortex Shedding Flowmeters BRAIN Communications

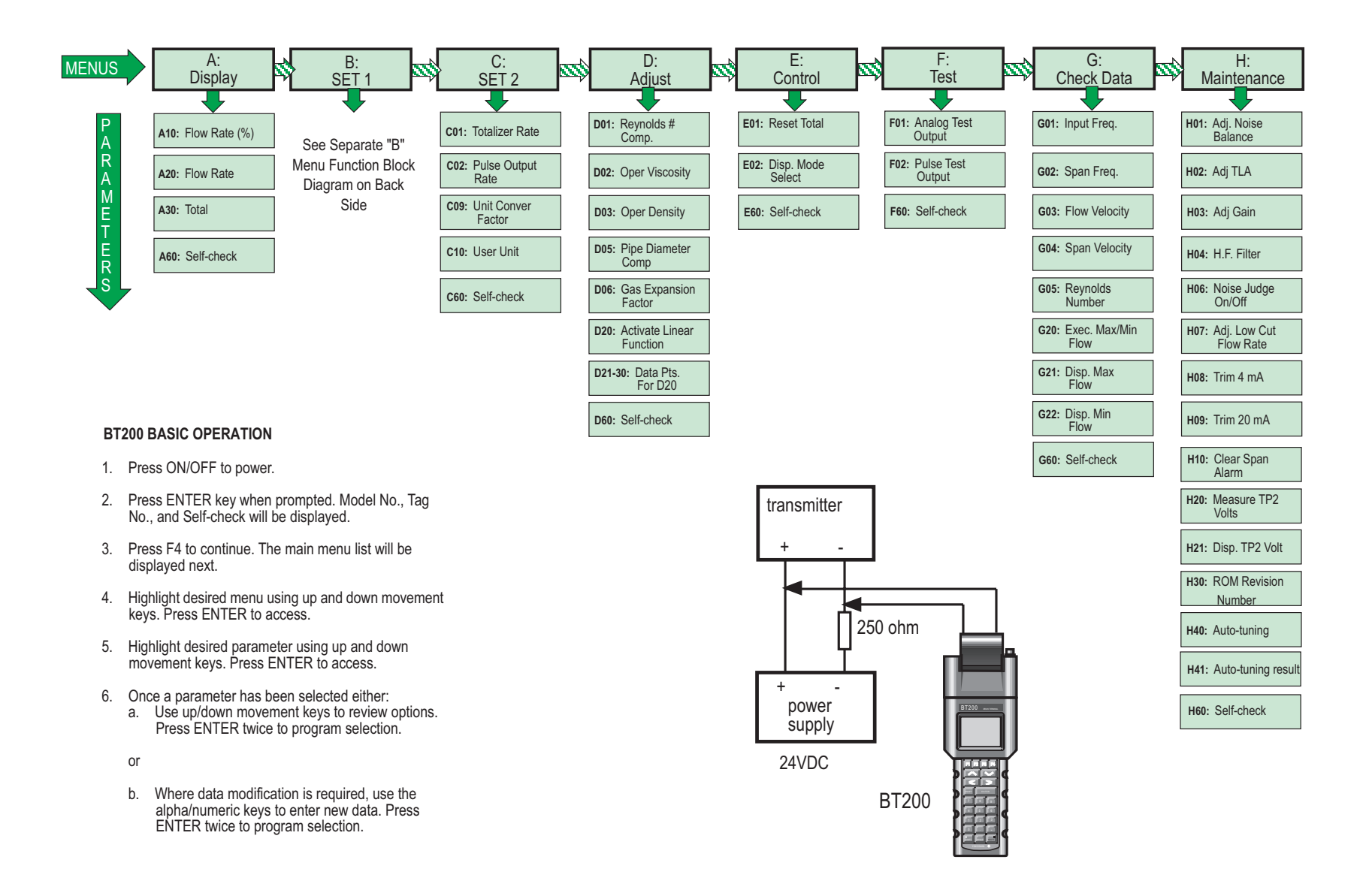